## **遠隔授業受講に向けた準備のお願い** (大学情報システム利用準備マニュアル)

作成:室蘭工業大学遠隔配信システム検討WG 修正:情報教育センター

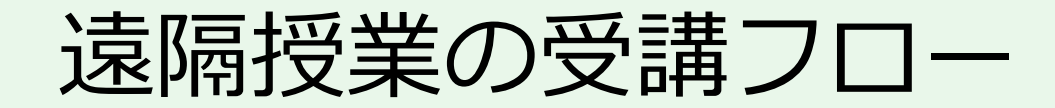

#### 授業開始までに

- 授業全般に関する連絡事項を確認
  - CAMPUS SQUARE(学務情報システム(履修登録などを行うシステム))、 大学からの電子メールを利用
- ・遠隔授業の受講に必要な情報を確認
  - Moodle(学習支援システム)を利用

遠隔授業の受講には

• Zoom (ビデオ会議システム)を利用

#### 授業の開始までに準備すること(本資料の説明内容)

① 大学からの電子メールを確認できるようにする

② Moodle (学習支援システム)を利用できるようにする

③ Zoom (ビデオ会議システム) を利用できるようにする

※以降の説明用画像は、実際のシステムの画像と異なることがあります。

## 1 大学からの電子メールを確認できるようにする

#### 準備内容

- •大学メールシステムで確認する
- 自分のスマートフォンなどで確認できるようにする

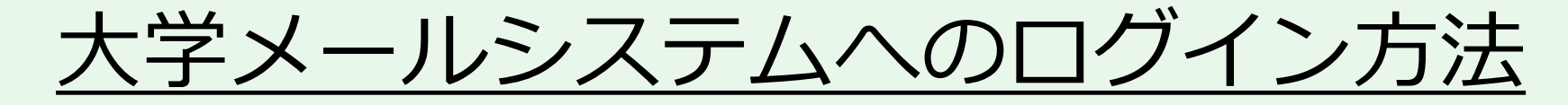

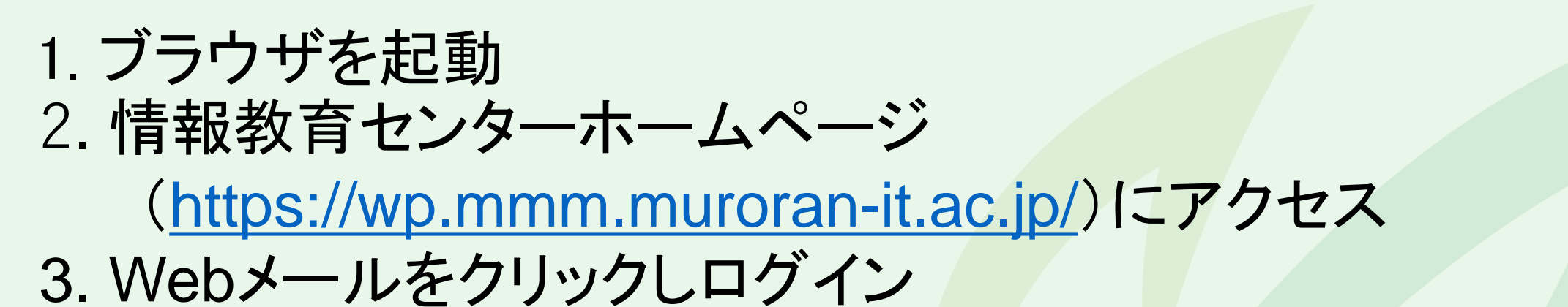

| <b>情報教育センター</b><br>ICT education center  |                           | 大学トッ                   | プ サイトマップ                                                                                                    |
|------------------------------------------|---------------------------|------------------------|----------------------------------------------------------------------------------------------------|
| センターについて 在学生の方 教職<br>■お知らせ 情報メディア教育センターの | 員の方<br>Q&A<br>DA称が情報教育センタ | サイト表示について<br>マーになりました。 | はじめて利用する方へ                                                                                                    |
| 設置PC・<br>実習室を使う<br>L                     | ネット<br>に接線<br>品           | ワーク<br>売する<br><b>奈</b> | 学内限定<br>教員用 Portal Menu ショートカット Webメール(PC・スマートフォン用<br>ログイン) Webメール(ケータイ用ログイン) リンコムネクスト (Q&A) Moodle2017 Moodle2014 [学内限定] |

| 空蘭工業大学<br>MURORAN INSTITUTE OF TECHNOLOGY LANGUAGE ・ WEBMAIL SYSTEM                                                                                             |                    |
|----------------------------------------------------------------------------------------------------|--------------------|
| ▲ User ID<br>Password<br>LOG IN<br>LOG IN<br>アカウント通知書<br>とパスワードをプ<br>ログインしてく7                                                                                   | 書のID<br>入力し<br>ださい |
| NOTICE     MORE ①       2017/06/15     【重要】メール本文を印刷できない現象       2016/11/24     【重要】Firefox/(ージョン50.0でWebファイルを利用する場合       2016/05/25     【重要】ウィルス対策ソフトを確認してください | 5                  |

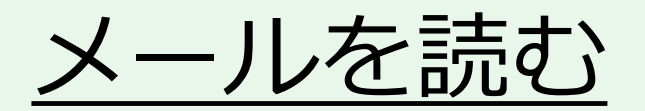

#### 1. 受信トレイをクリック 2. 一覧から読みたいメールのタイトルをクリック

| $\leftarrow$ $\rightarrow$ $\circlearrowright$ $\textcircled{a}$ https://webmail.muroran-it.ac.jp/o | :gi-bin/htmlparse.cgi?html=frame.html 🔲 📩                                                                                                    |                                                                                                    | $\leftarrow$ $\rightarrow$ $\circlearrowright$ $\widehat{\omega}$                                        | A https://webmail.muroran-it.ac.jp/cgi-bin/htmlparse.cgi?html=frame.                     |
|----------------------------------------------------------------------------------------------------|----------------------------------------------------------------------------------------------------|----------------------------------------------------------------------------------------------------|----------------------------------------------------------------------------------------------------|------------------------------------------------------------------------------------------|
| 📝 メール作成   📑 伊藤   🖬 スケジュール   📇 メーリングリスト   🎧 W                                                        | ebファイル   🍟 オナション   🍪 💿                                                                                                    |                                                                                                    | 🖪 メール/1試   📑 住別録   🖥                                                                                     | 🖬 ଅଟେଲିଲାନା   🛅 🖈 ୩୦୦୨୦୦୦   🔐 WebTァイル   🍟 オプション   🚳 💿                                    |
| <ul> <li>************************************</li></ul>                                             | <ul> <li>□ ログイン情報</li> <li>● 最終ログイン目 2020/</li> <li>● 最終ログイン目 2020/</li> <li>● 総口グイン数 25回</li> <li>● 総口グイン数 25回</li> <li>● どぼ着 こ ● Hayasaka narihko<br/>宛先 :: ● 10850016@mmm.r.<br/>Date :: 2020/04/02 17:52</li> <li>■ 展視 開封確認を送信 送信者</li> <li>室蘭工業大学への新入生の方へ</li> <li>本学では新型コロナウイルス感染症への準備を進めているとことです。</li> <li>皆さんの自宅でのPCとインターネット<br/>と考えています。<br/>次のURLをクリックして、「PCおよびや<br/>ついてのアンケート」にお答えくださ<br/>なお、操作方法については、4月6日の<br/>資料を参照してください。</li> <li>アンケート用URL</li> <li>https://moodle2017.mmm.muroran-</li> </ul> | <ul> <li>マーマの他の操作・ ● 前期除</li> <li>ネットマールの開封確認を求めています。</li> <li>の対応として、遠隔講義<br/>指続環境を把握したい<br/>ネットワーク接続環境にい。</li> <li>・ガイダンスで配布した</li> <li>・it.ac.jp/course/view.php?id=911</li> </ul> | Mail Folder [フォルダ管理]<br>受信トレイ(1)<br>送信済み<br>下書き<br>予約送信<br>ゴミ箱(184) [空にする]<br>SPAM<br>Drafts<br>JunkMail | ●受信ルイ<br>● 新著確認<br>● 転送<br>●<br>●<br>●<br>●<br>●<br>●<br>●<br>●<br>●<br>●<br>●<br>●<br>● |

6

メール転送の設定

#### 大学メールを自分のスマートフォンやPCに転送 自宅で休講情報や大学からの通知を把握できます

教員や大学事務局からの連絡はメールで通知される ことがあるので<u>必ず設定してください</u>

そのためには、

スマートホンまたは電話会社のメール設定で、 @mmm.muroran-it.ac.jp からのメール受信を許可する ように設定してください

#### <u>メール転送の設定</u>

# オプションからメール転送をクリック 転送先アドレスにスマートフォンなどのアドレスを入力し「追加」 「転送メールを自分のフォルダに残す」を必ずチェック

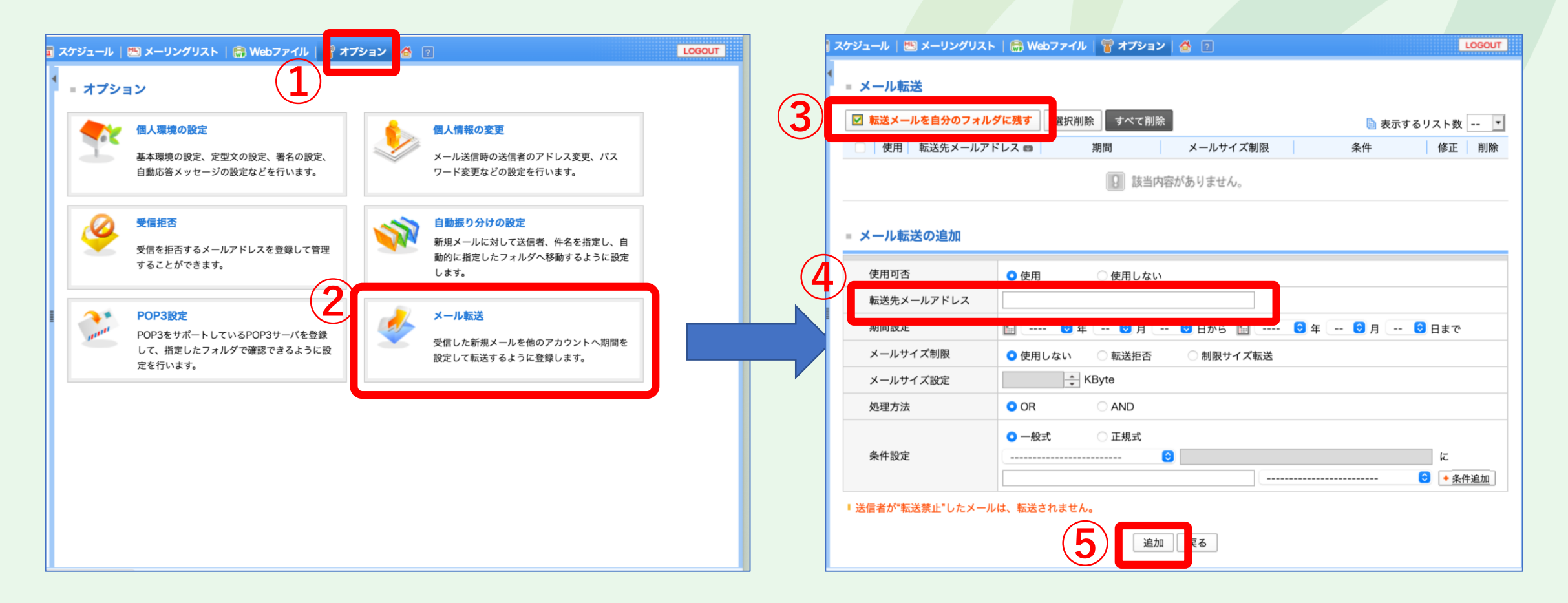

#### Moodle (学習支援システム)を利用できるようにする

#### Moodleでの 提供情報

- ・遠隔授業のサポート情報「遠隔授業支援2022」
  - ・ 詳細は付録を参照
- 各授業を受講するために必要な情報
  - ・ビデオ会議システム(Zoom)のミーティングID、パスワード も提供

#### 準備内容

- ・遠隔学習支援ページ「遠隔授業支援2022」を利用できる ようにする
- 各授業科目のページを利用できるようにする

#### <u>Moodleへのログイン方法</u>

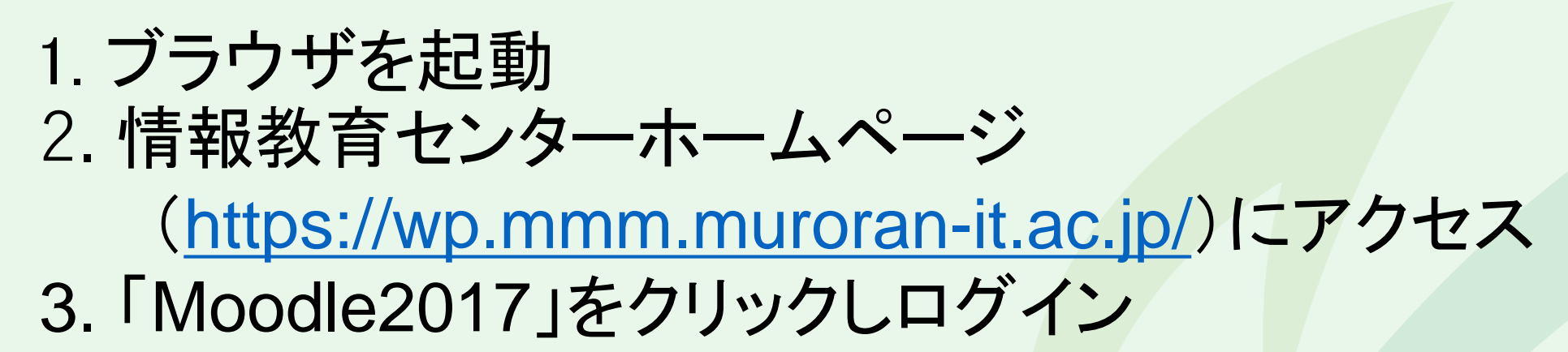

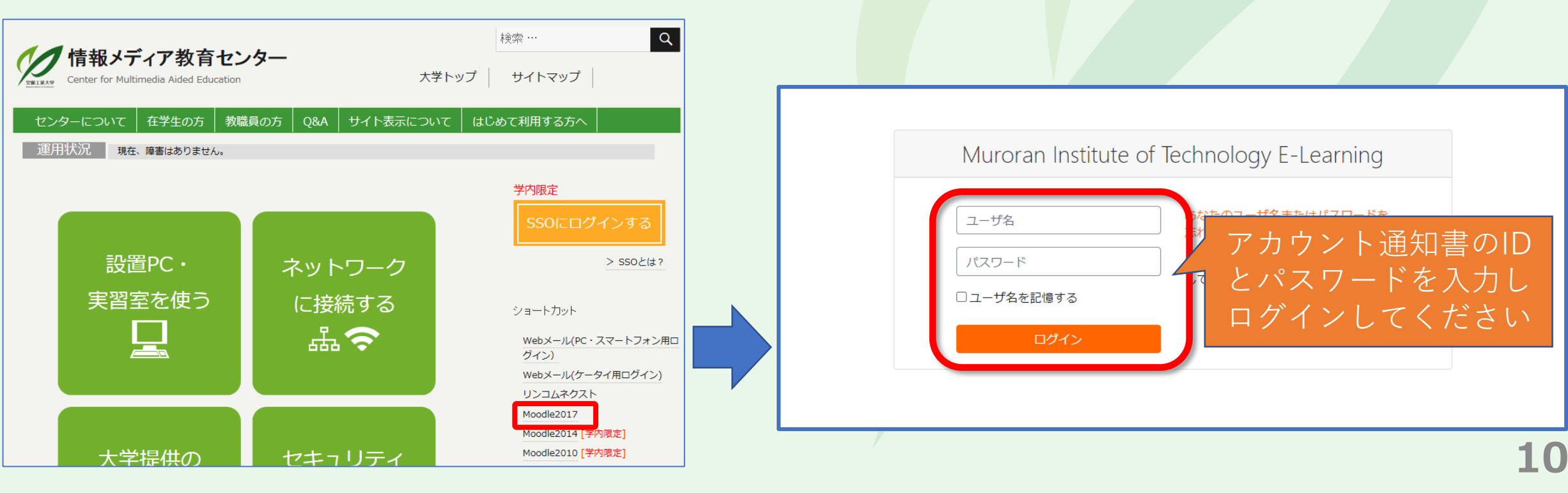

#### 「遠隔授業支援2022後期」への登録

「コースを検索する」に「遠隔授業支援2022」と入力して「Go」。
 検索結果から「遠隔授業支援2022後期」を選択。
 「私を登録する」を押下。

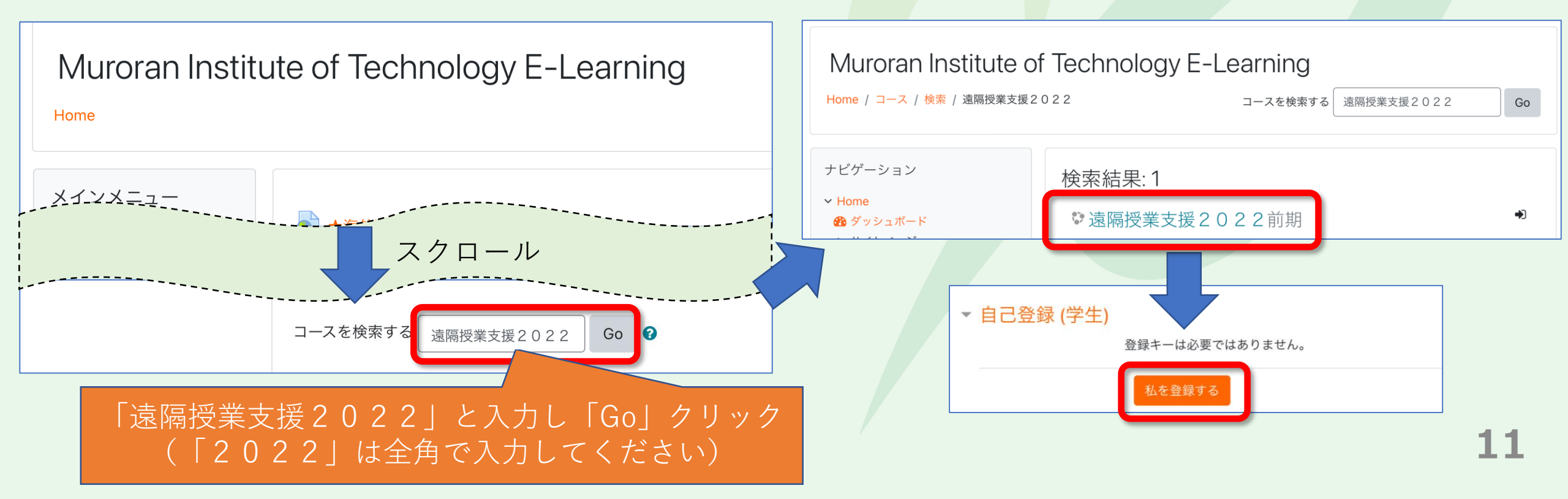

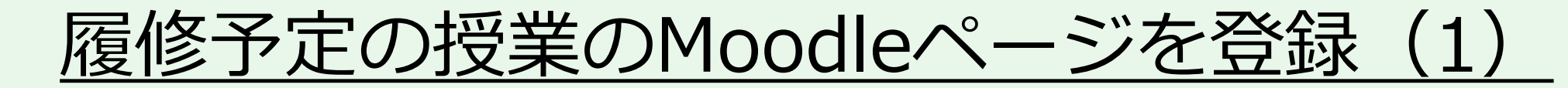

・「遠隔授業支援2022」ページからR4年度後期学部授業時間割 をダウンロード

| 遠隔授業支援202<br>Home / ⊐−ス / (非表示) / (非表示) / 遠              | 2前期<br><sub>隔授業支援2022前期</sub>           |  |
|----------------------------------------------------------|-----------------------------------------|--|
|                                                          |                                         |  |
| <ul><li> 一 機械系専用就職関連掲示     板 2024卒・修了学生対象     </li></ul> | <ul> <li>リンク付き時間割</li> <li>「</li> </ul> |  |
| ★システム理化学科 コー<br>ス分属希望調査2022                              |                                         |  |
| ★ 情報系コース B3/M1向け<br>進学就活支援(2024/3 卒業/                    | ■ R4年度前期学部授業時間割                         |  |
| 修了生) 2022<br>☎ Zoom大規模ミーティン                              | をクリックしてダウンロード                           |  |
| グ管理用C_500_2022前期                                         |                                         |  |
| <ul><li>Zoom大規模ミーティン</li><li>グ管理用B_1000_2022前期</li></ul> |                                         |  |
| ★ Zoom大規模ミーティン<br>グ管理用A_1000_2022前期                      | フォルダをダウンロードする                           |  |
| ▶ 電気系コース研究室配属                                            |                                         |  |

12

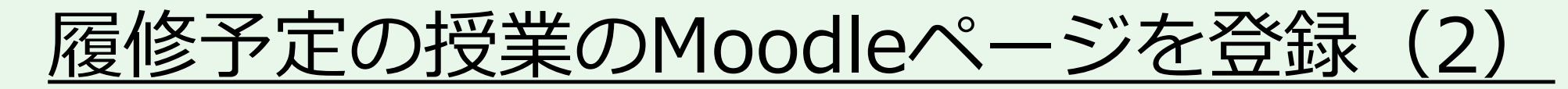

#### 時間割にはMoodleページへのリンクが付されています

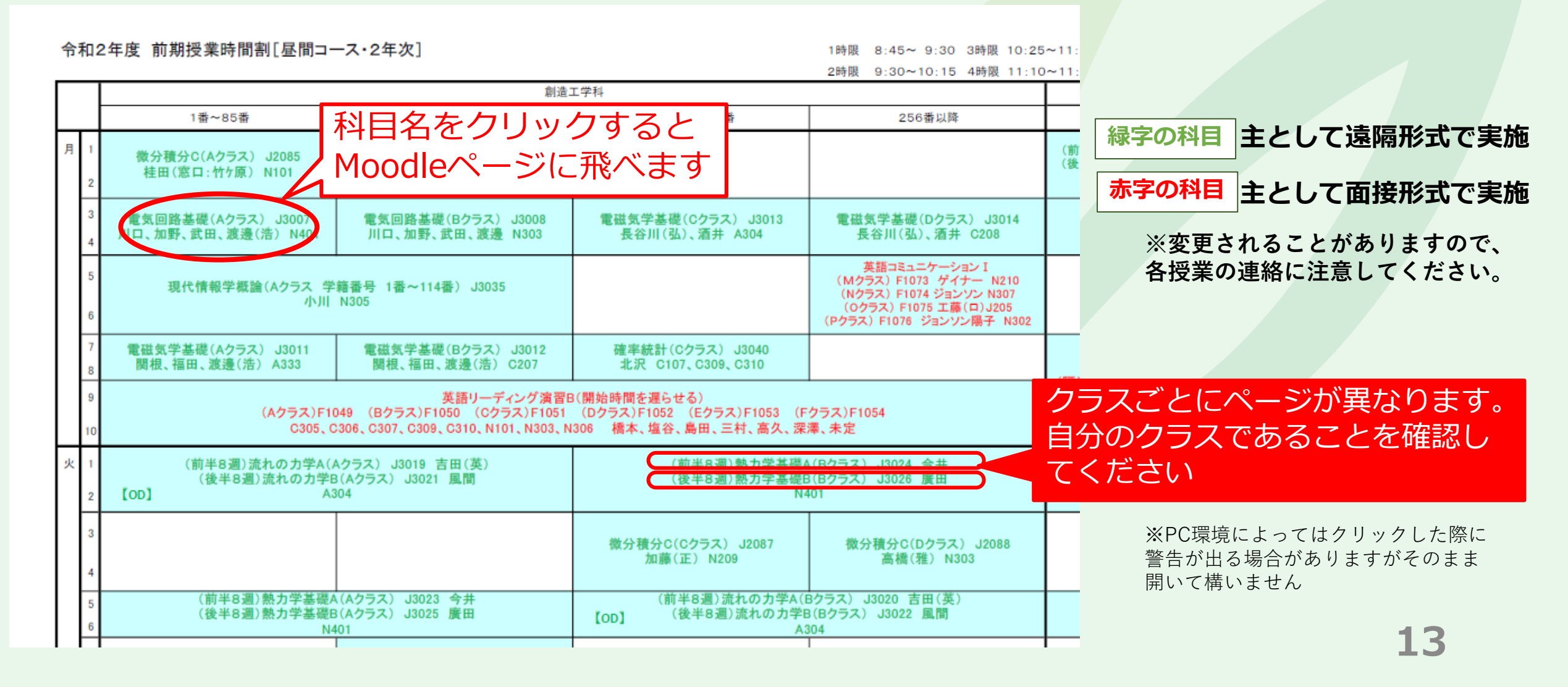

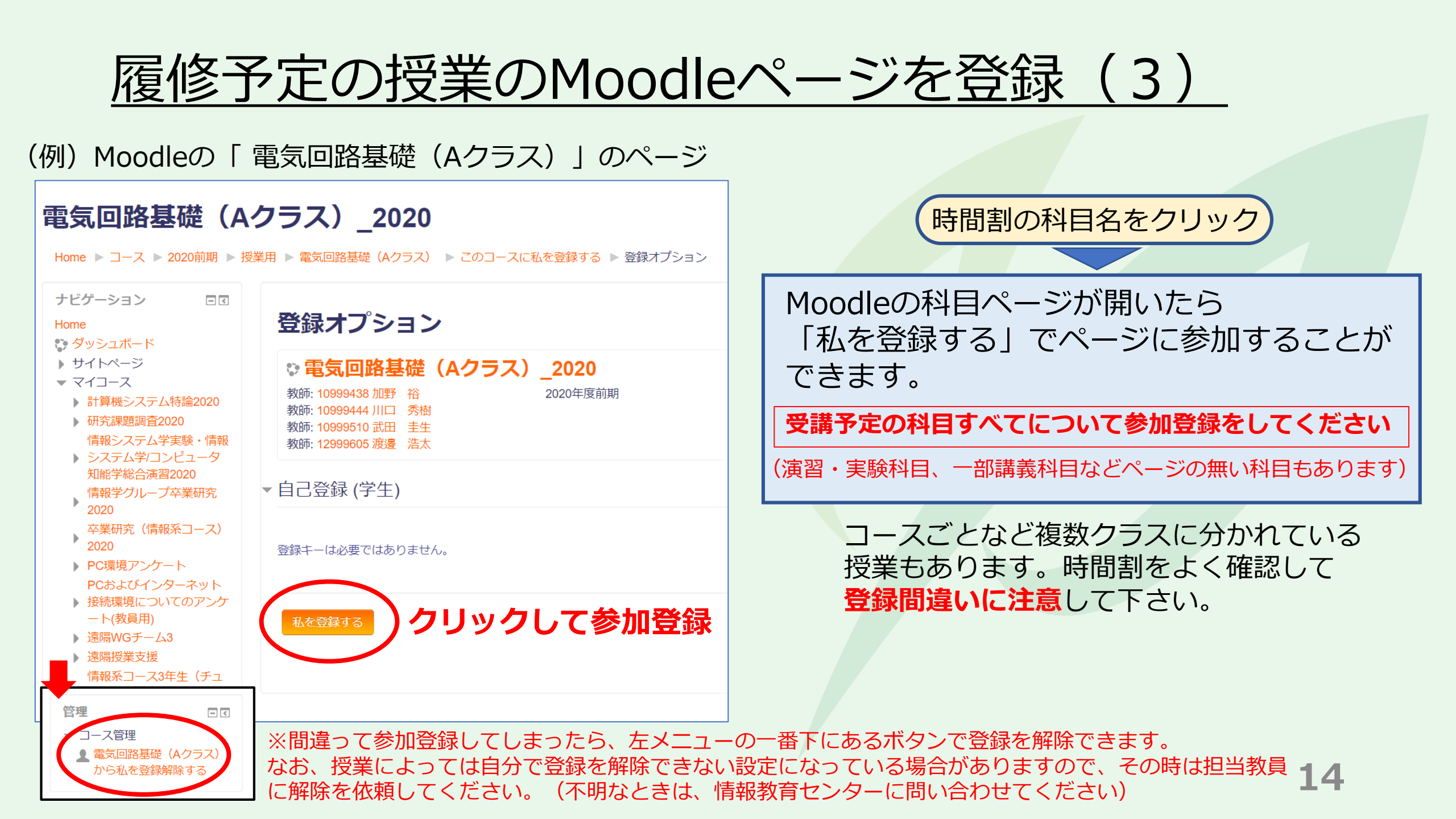

# Moodleの各授業のページ登録は、その授業の履 修登録ではありません。授業の履修登録について は、CAMPUS SQUAREを利用してください。

※CAMPUS SQUAREの利用方法や、履修登録期間などの履修に関する情報については、学務課からの通知を確認してください。

### ③ Zoom (ビデオ会議システム)を利用できるようにする

#### 準備内容

- Zoomアプリをインストールする
- Zoomアプリの接続テストをする

※遠隔授業への受講については、授業からの指定などがない限り、 PCの利用を前提とします。

Zoomアプリをインストールする

パソコン (Windows / Mac) ミーティング用Zoomクライアントをインストール https://zoom.us/download?zcid=1231

Zoomミーティングのページ(<u>https://zoom.us/join</u>)からブラウザでも参加できますが 利用するブラウザやOSによって提供機能が異なることがあるため、アプリ利用を勧めます

既にインストール済みの場合、「アップデートの確認」から最新版にアップデートして下さい。

## Zoomアプリの利用に関する補足

・遠隔授業への参加名は、授業からの指定などがない限り、次のようにしてください。

#### 12345678\_工大花子(学籍番号\_氏名)

・学内から接続するときは、遠隔授業用の無線LANが利用できます。

SSID : ONLINE-CLASS PSK : MurokoudaiLan

なお、多数が同時に接続すると性能が低下することがあります。

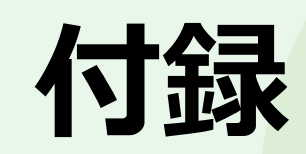

遠隔授業支援ページについて

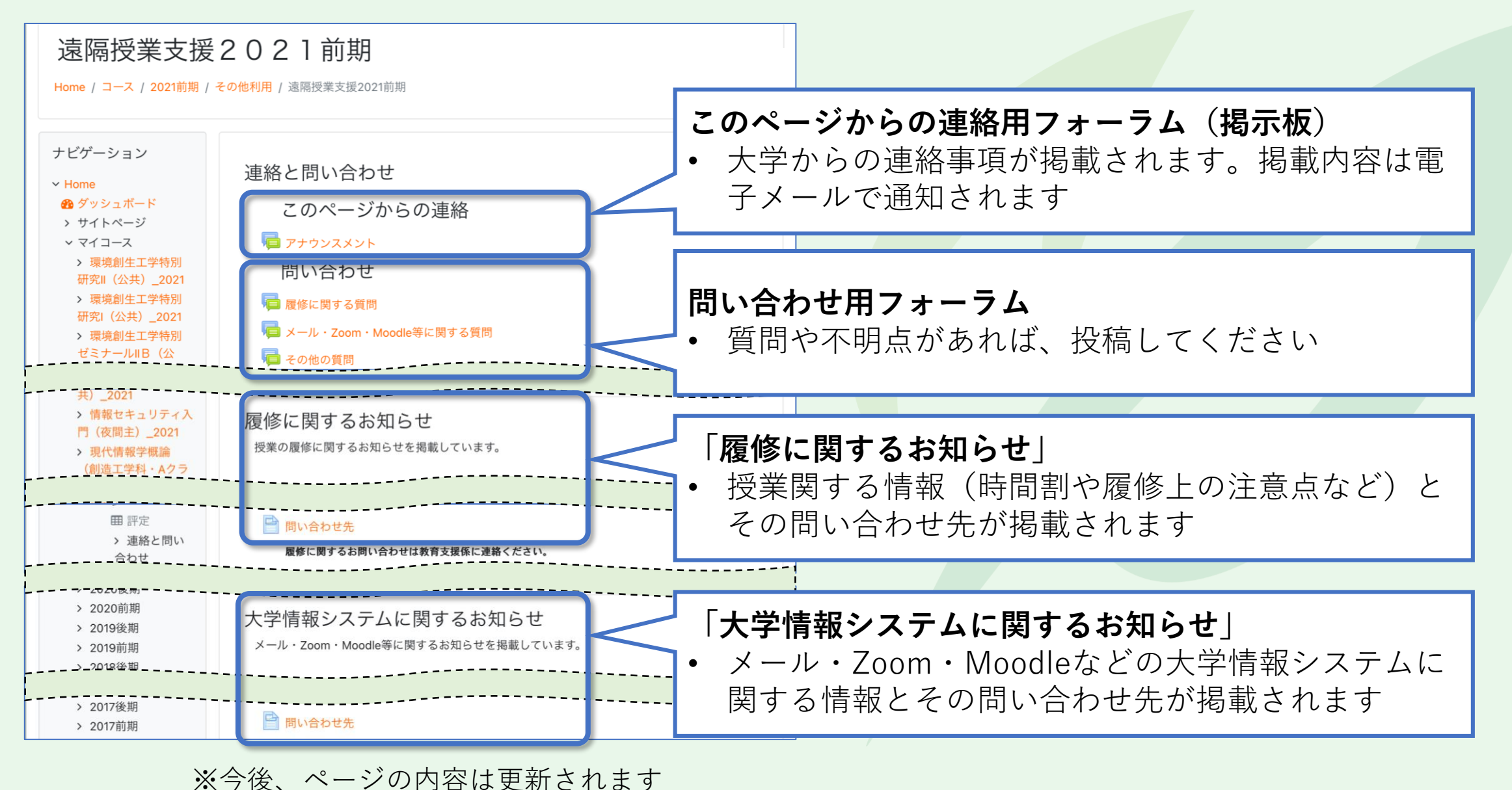

## 質問方法について

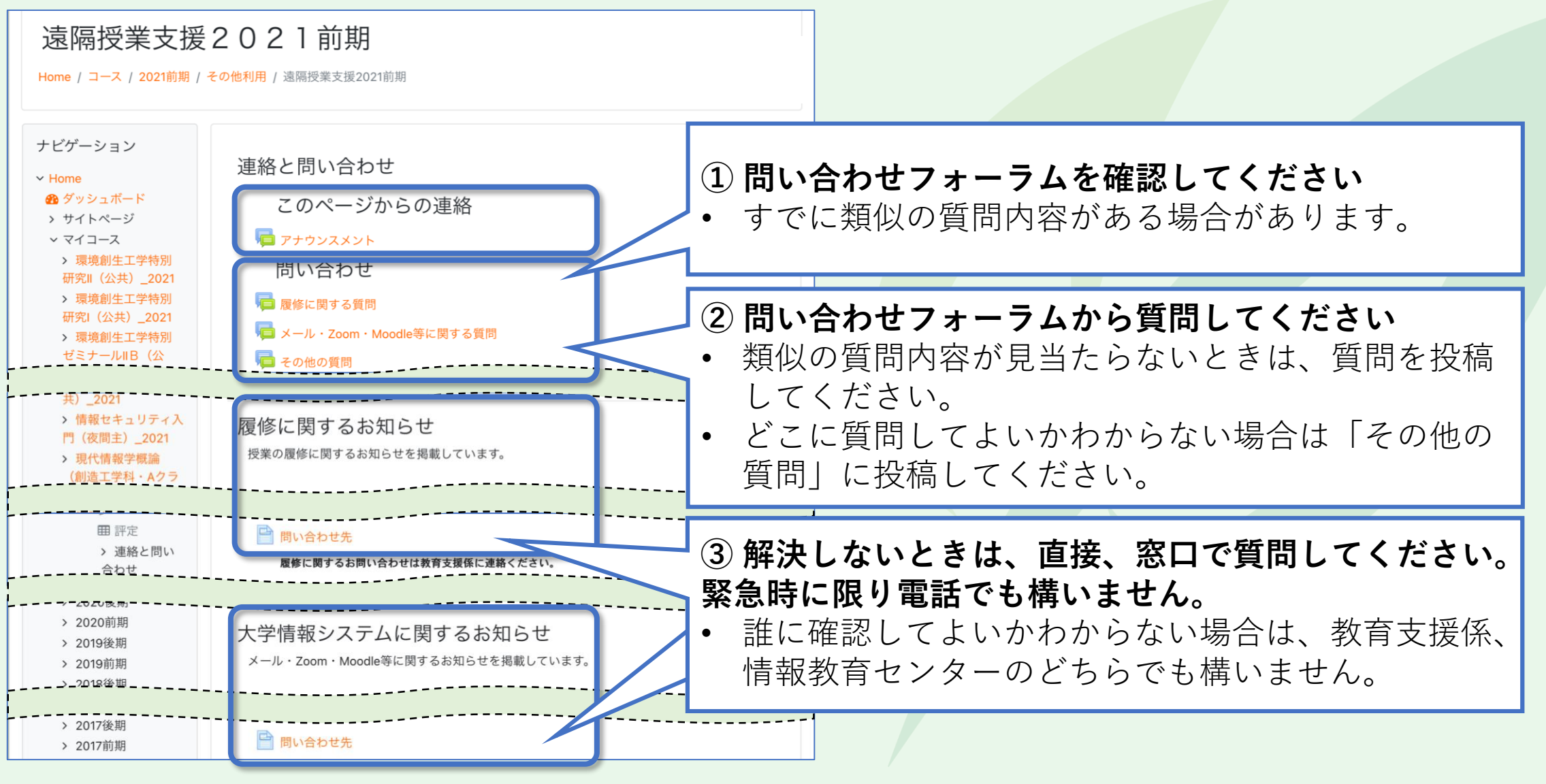

<sup>※</sup>今後、ページの内容は更新されます

#### 困ったときは

問い合わせフォーラムや電話では解決しないときは、 情報教育センター(教育研究1号館・C棟3階)に来て ください。可能であればPCを持ってきてください。

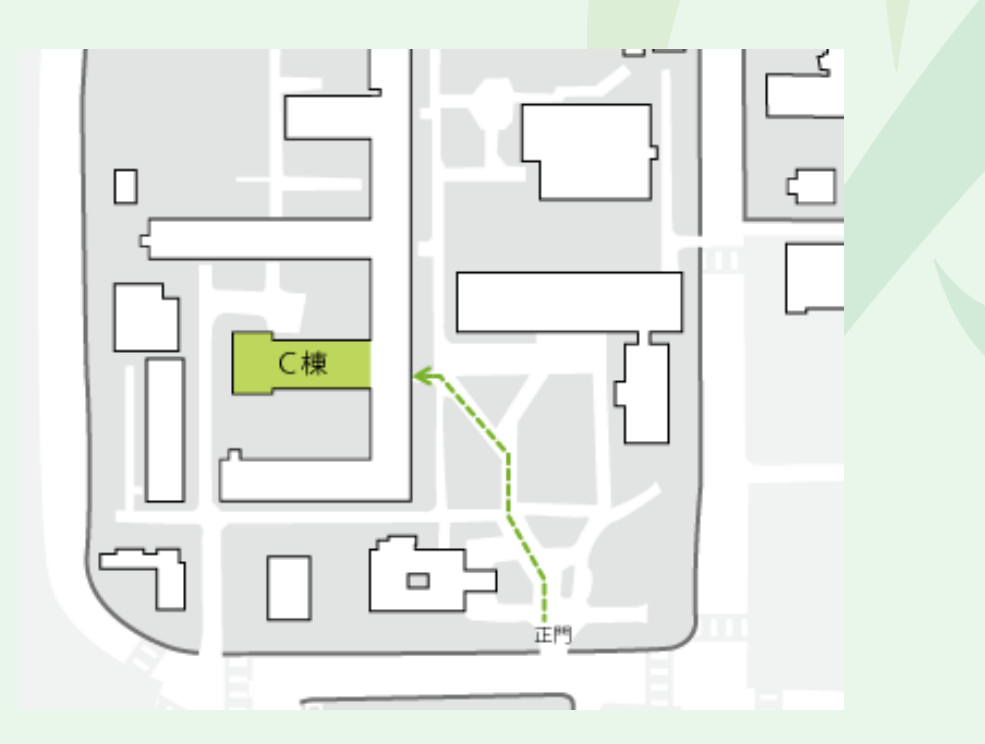